Határozzuk meg az alábbi négypontos hajlítóvizsgálat esetén a próbatestben ébredő feszültségeket síkelemek használatával!

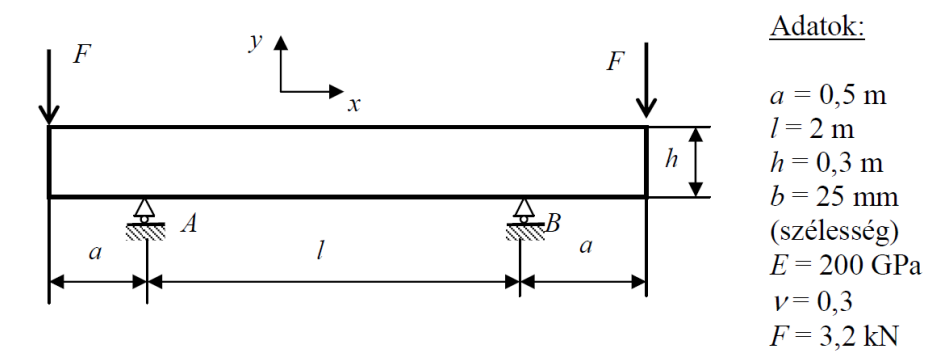

ANSYS indítása, majd válasszunk munkakönyvtárat és jobname-t. A munkakönyvtár legyen pl D:\NEPTUNKOD.

```
Utility Menu -> File -> Change Directory ...
```

Utility Menu -> File -> Change Jobname ...

```
Utility Menu -> File -> Change Title ...
```

## **GEOMETRIA MEGADÁSA**

A szimmetria miatt elég csak a szerkezet felét modellezni. A geometriát [mm]-ben adjuk meg, emiatt a feszültségre kapott numerikus értékeket majd [Mpa]-ban fogjuk kapni! Öt *keypoint* legyen a feladatban:

```
Main Menu -> Preprocessor -> Modeling -> Create -> Keypoints -> In Active CS
```

A felugró ablakban a *keypoint* sorszámát írjuk be és adjuk meg a koordinátáit. A Z-t hagyhatjuk üresen. Ha **Apply**-t nyomunk és nem **OK**-t akkor nem tűnik el az ablak.

A keypointok koordinátái:

| keypoint | Х    | Y   | Z |
|----------|------|-----|---|
| 1        | 0    | 0   |   |
| 2        | 500  | 0   |   |
| 3        | 1500 | 0   |   |
| 4        | 1500 | 300 |   |
| 5        | 0    | 300 |   |

A kontúrvonal leírása:

```
Main Menu -> Preprocessor -> Modeling -> Create -> Lines -> Lines ->Straight Line
```

### Definiáljuk a megadott keypointok között a vonalakat:

| line | keypoint 1 | keypoint 2 |  |  |  |
|------|------------|------------|--|--|--|
| 1    | 1          | 2          |  |  |  |
| 2    | 2          | 3          |  |  |  |
| 3    | 3          | 4          |  |  |  |
| 4    | 4          | 5          |  |  |  |
| 5    | 5          | 1          |  |  |  |

A következő lépés a síkfelület megadása.

Main Menu -> Preprocessor -> Modeling -> Create -> Areas -> Arbitrary -> By Lines

## ANYAGTULAJDONSÁG MEGADÁSA

Main Menu -> Preprocessor -> Material Props -> Material Models / Structural / Linear / Elastic / Isotropic

A felugró ablakban EX jelenti a rugalmassági moduluszt és PRXY a Poisson-tényezőt. Adjuk meg az értéküket: 200E3 (mivel [mm]-t használunk, emiatt a rugalmassági modulust [Mpa]-ban kell megadnunk!) és 0.3 majd **OK**.

#### **ELEMTÍPUS MEGADÁSA**

Síkbeli négycsomópontos elemet fogunk használni, sík feszültségi állapot modellezésével.

Main Menu -> Preprocessor -> Element Type -> Add/Edit/Delete / Add... / Structural / Solid / Quad 4 node 182

(érdemes HELP-ben megnézni az elemleírást!) **OK**. Az *Options…* menüben a K3-as opciót állítsuk át "Plane strs w/thk"-ra majd **OK**. **Close**.

Meg kell adni az elem vastagságát:

Main Menu -> Preprocessor -> Real Constants -> Add/Edit/Delete -> Add...

A felugró ablakban válasszuk ki az egyedüli elemet (PLANE182). **OK**. Az új ablakban a **THK** értékének írjunk be 25-t. **OK**. **Close**.

#### HÁLÓZÁS

#### Main Menu -> Preprocessor -> Meshing -> MeshTool

Elsőként a halózáshoz használt elemhez hozzá kell rendelni az attrubútumait: A felugró ablakban *Element Attributes:* itt most maradhat a Global mert csak egyfajta anyagunk és *real constant*-unk van.

Elemméret megadása: A MeshTool ablakban a *Size Controls:* alatt az *Area* mellet nyomjunk a **Set**-re majd a felugró ablakban *Pick All*. Az új ablakban a SIZE mezőbe írjunk be 50-et és **OK**.

Hálózás: A MeshTool ablakban kattintsunk a **Mesh** gombra majd a *Pick All-*ra. Ezzel kész a hálózás.

| Ζ | Х |  |  |  |  |  |  |  |  |  |  |  |  |  |  |
|---|---|--|--|--|--|--|--|--|--|--|--|--|--|--|--|

#### KINEMATIKAI PEREMFELTÉTELEK MEGADÁSA

A középső keresztmetszetben a szimmetria miatt az x-irányú elmozdulás gátolt:

```
Main Menu -> Solution -> Define Loads -> Apply -> Structural -> Displacement -> On Lines
```

Válasszuk ki egérrel a jobboldali élet majd **OK**. Az új felugró ablakban válasszuk az UX-t és **OK**. A háló miatt nem látjuk a megfogás szimbólumát. Ha a *line*-okat jelenítjük meg a háló helyett akkor látszani fog:

Utility Menu -> Plot -> Lines

Az alátámasztás megadása:

Main Menu -> Solution -> Define Loads -> Apply -> Structural -> Displacement

```
-> On Nodes
```

Válasszuk ki egérrel az alátámasztás helyén lévő node-ot majd **OK**. Az új felugró ablakban válasszuk az UY-t és **OK**. **TERHELÉSEK MEGADÁSA** 

Main Menu -> Solution -> Define Loads -> Apply -> Structural -> FOrce -> On Nodes

Válasszuk ki a bal felső node-t és **OK**. Direction legyen FY, majd a VALUE érték -3500 és **OK**.

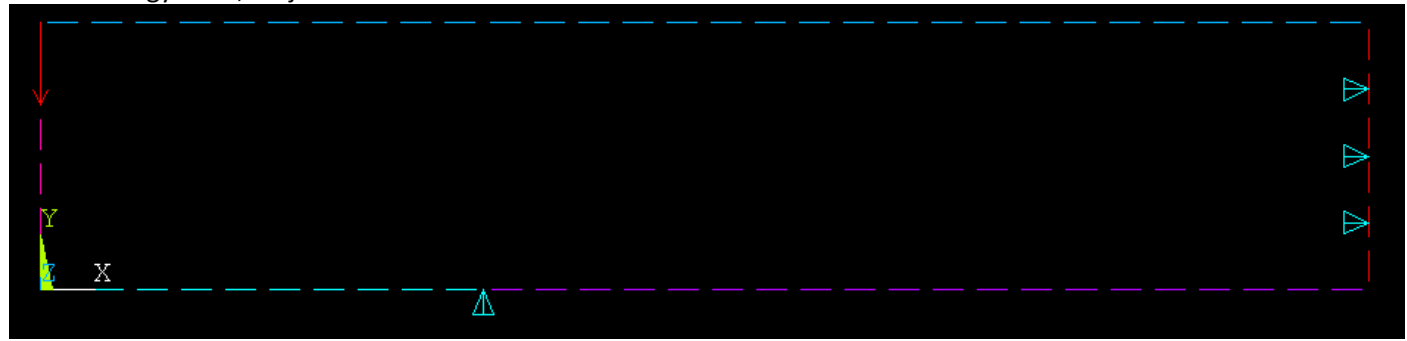

MEGOLDÁS

```
Main Menu -> Solution -> Solve -> Current LS
```

Felugró ablakban **OK**. Ha kész akkor az értesítés ablak jelenik meg, hogy "Solution is done!". **Close**. A /STATUS ablakot is bezárhatjuk.

## EREDMÉNYEK MEGJELENÍTÉSE

Deformált alak kirajzoltatása:

Main Menu -> General Postproc -> Plot Results -> Deformed Shape

A felugró ablakban válasszuk ki a "Def + undef edge" opciót. **OK**.

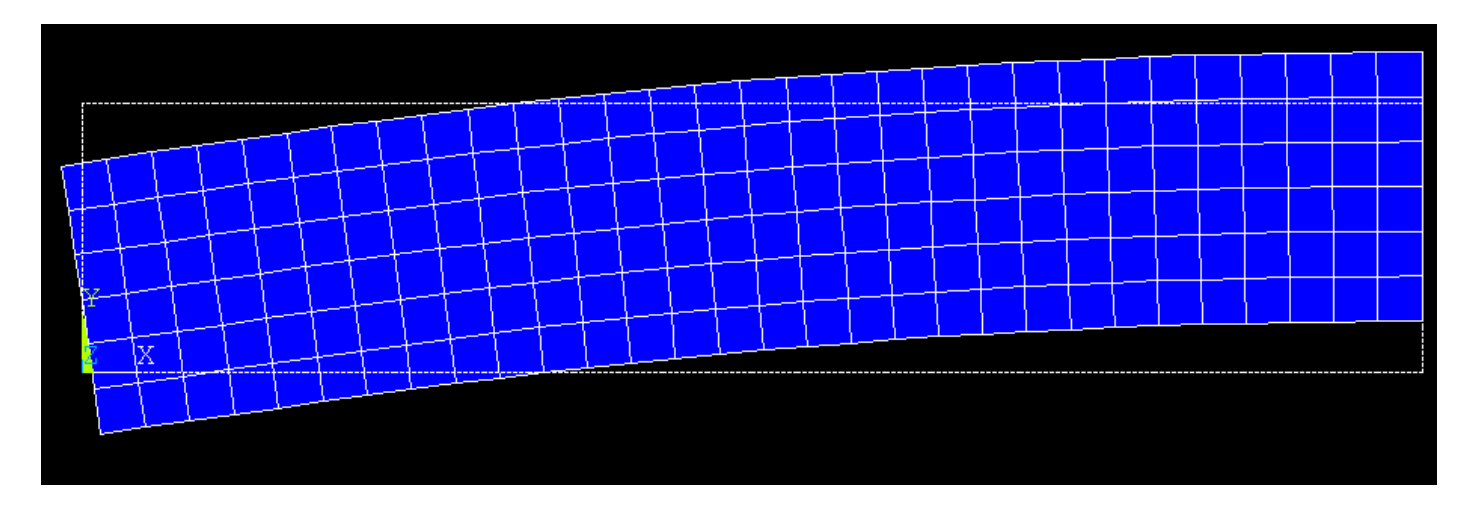

Plottoltassuk ki az x-irányú normálfeszültségeket:

```
Main Menu -> General Postproc -> Plot Results -> Contour Plot -> Nodal Solu
/ Nodal Solution / Stress / X-Component of stress
```

OK.

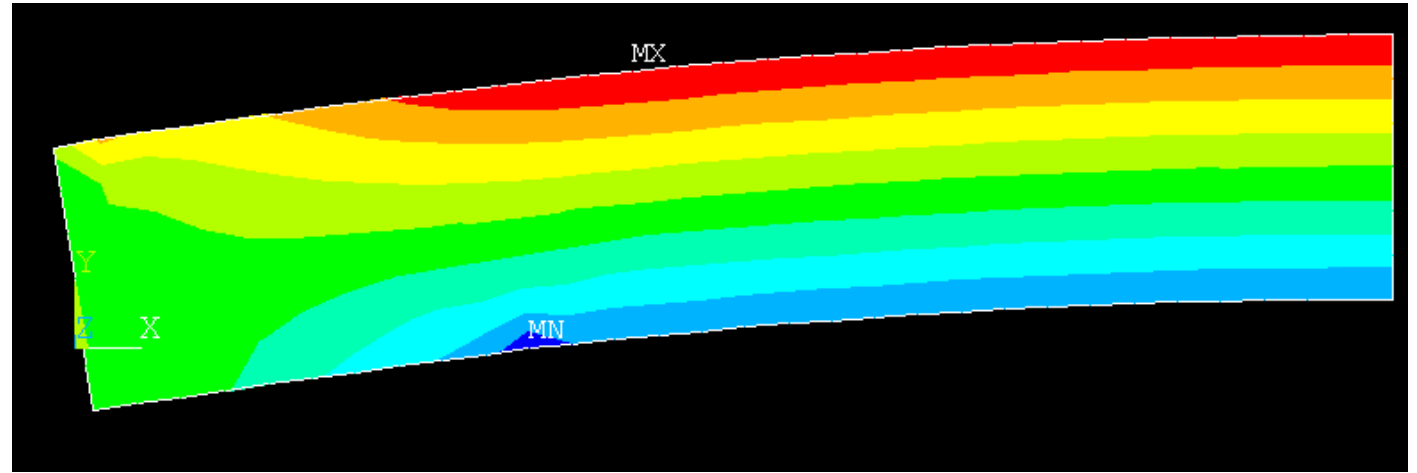

Elemezzük a megoldást! A tartó belső szakaszán ( távol az erőbevezetés helyétől ) a Navier-képlet szerinti eloszlás figyelhető meg.

Plottoltassuk ki az y-irányú normálfeszültségeket:

```
Main Menu -> General Postproc -> Plot Results -> Contour Plot -> Nodal Solu
/ Nodal Solution / Stress / Y-Component of stress
```

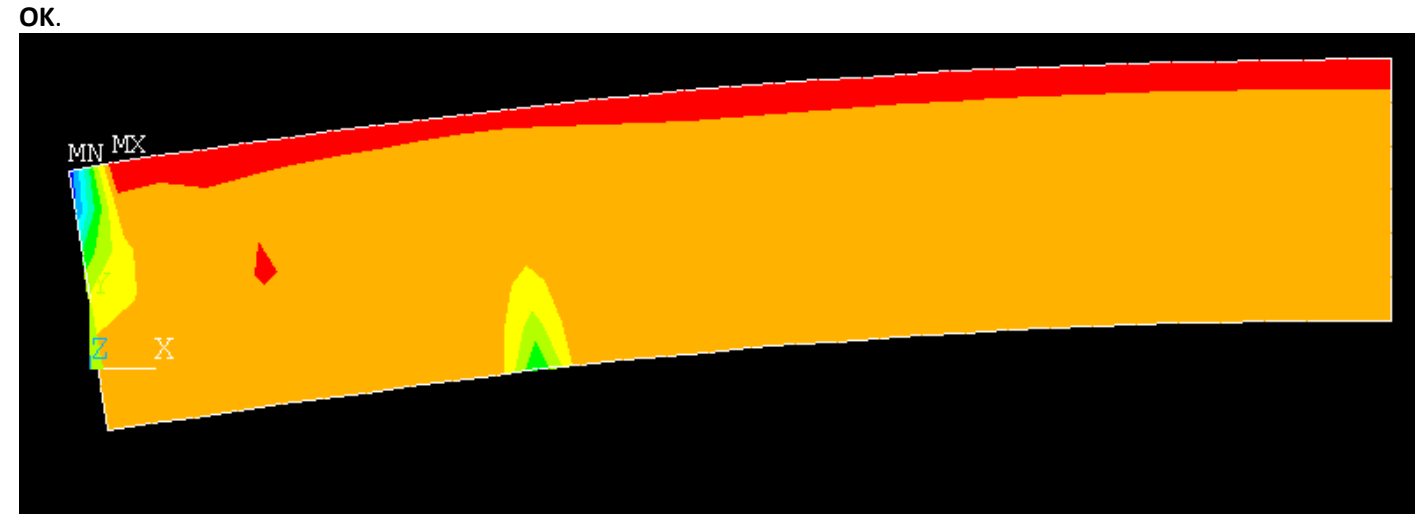

Látható a pontszerű erőbevezetés helyén a feszültségkoncentráció! Plottoltassuk ki a síkban ébredű csúsztatófeszültségeket:

```
Main Menu -> General Postproc -> Plot Results -> Contour Plot -> Nodal Solu
/ Nodal Solution / Stress / XY Shear stress
```

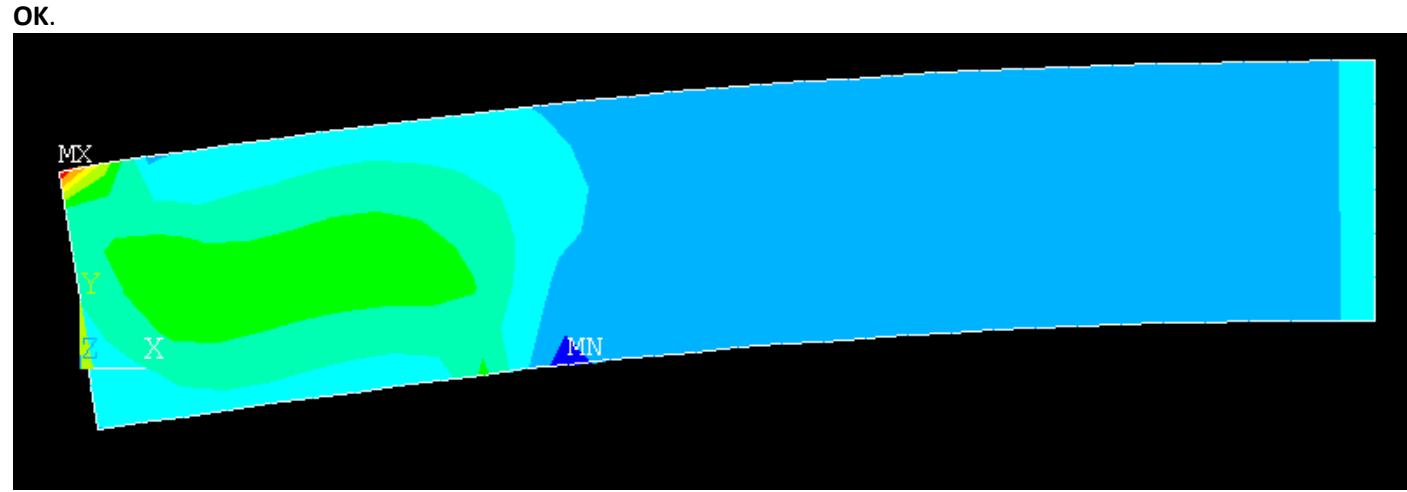

A tartó belső szakaszán ( ahol a szilárdságtanos megközelítés zérus nyíró igénybevételt adna ) közel zérus a csúsztatófeszültség is. Látszik, hogy nyírásból adódó feszültség a túlnyúló részen adódik, ahol van nyíró igénybevétel.

Plottoltassuk ki a jobb oldali keresztmetszetben a magasság mentén az x-irányú normálfeszültség eloszlását! Ehhez előbb definiálnunk kell egy PATH-t, aminek mentén szeretnénk az megoldásokat megjeleníteni.

| Main 1 | Menu | -> | General | Postproc | -> | Path | Operations | -> | Define | Path | -> | Ву |
|--------|------|----|---------|----------|----|------|------------|----|--------|------|----|----|
| Locat  | ion  |    |         |          |    |      |            |    |        |      |    |    |

A felugró ablakban a Name mezőben adjunk nevet ennek a PATH-nak, pl "KMJOBB". nPts (pontok száma melyekkel a PATH-t megadjuk) legyen 2, nSets (PATH-hoz rendelhető megoldások/változók száma) maradjon 30, nDiv (PATH-on belüli felosztás száma) pedig 20. **OK**. Adjuk meg a két pont koordinátáit:

| By Location in Global Cartesian                                  | NBy Location in Global Cartesian                                 |
|------------------------------------------------------------------|------------------------------------------------------------------|
| [PPATH] Create Path points in Global Cartesian Coordinate System | [PPATH] Create Path points in Global Cartesian Coordinate System |
| NPT Path point number                                            | NPT Path point number 2                                          |
| X,Y,Z Location in Global C5 0                                    | X,Y,Z Location in Global CS 1500 300                             |
| C5 Interpolation C5                                              | CS Interpolation CS                                              |
| NOTE: The number of defined path points must equal               | NOTE: The number of defined path points must equal               |
| the number of specified points (PATH command)                    | the number of specified points (PATH command)                    |
|                                                                  |                                                                  |
| OK Cancel Help                                                   | OK Cancel Help                                                   |

OK, OK, majd nyomjunk Cancel-t, hogy eltűnjön az ablak.

Következő lépésben a PATH-hoz hozzárendeljük a megjeleníteni kívánt megoldást:

```
Main Menu -> General Postproc -> Path Operations -> Map onto Path
```

A felugró ablakban a *Lab* mezőbe adjunk nevet neki, pl "SIGX". *Item* menüben a *Stress*-t válasszuk, majd a *Comp* mezőben az SX-t. **OK**.

| Map Result Items onto Path            |                                                                                                    |
|---------------------------------------|----------------------------------------------------------------------------------------------------|
| [PDEF] Map Result Items onto Path     |                                                                                                    |
| Lab User label for item               | SIGX                                                                                                    |
| Item,Comp Item to be mapped           | DOF solution     X-direction     SX       Strain-total     Y-direction     SY       Energy     Z-direction     SZ       Strain-elastic     XY-shear     SYZ       Strain-thermal     Strain-plastic     XZ-shear       Strain-creep     X-direction     SX |
| [AVPRIN] Eff NU for EQV strain        |                                                                                                    |
| Average results across element        | Ves                                                                                                    |
| [/PBC] Show boundary condition symbol |                                                                                                    |
| Show path on display                  | I No                                                                                                    |
| ОК Арріу                              | Cancel Help                                                                                                    |

Plottoltassuk ki egy diagramba feszültségeloszlást a PATH mentén:

| Main  | Menu | -> | General | Postproc | -> | Path | Operations | -> | Plot | Path | Item | -> | On |
|-------|------|----|---------|----------|----|------|------------|----|------|------|------|----|----|
| Graph | 1    |    |         |          |    |      |            |    |      |      |      |    |    |

A felugró ablakban válasszuk ki a SIGX-t majd **OK**.

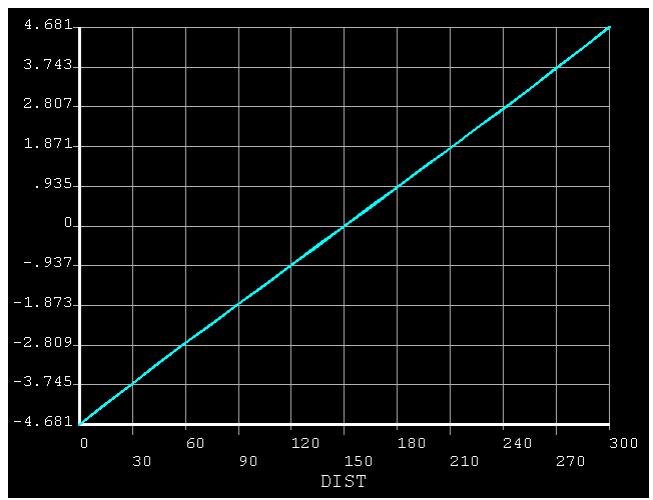

A kapott diagram vízszintes tengelye a PATH mentén mért távolság, a függőleges pedig a megadott változó (SX). Látható a Navier-képlet szerinti eloszlás.

Nézzük meg a csúsztatófeszültség eloszlását az x=250 keresztmetszetben (ahol van nyíró igénybevétel). Adjunk meg egy új PATH-t:

# Main Menu -> General Postproc -> Path Operations -> Define Path -> By Location

A felugró ablakban a Name mezőben adjunk nevet ennek a PATH-nak, pl "KMBAL". nPts (pontok száma melyekkel a PATH-t megadjuk) legyen 2, nSets (PATH-hoz rendelhető megoldások száma) maradjon 30, nDiv (PATH-on belüli felosztás száma) pedig 20. **OK**. Adjuk meg a két pont koordinátáit:

| By Location in Global Cartesian                                  | By Location in Global Cartesian                                  |
|------------------------------------------------------------------|------------------------------------------------------------------|
| [PPATH] Create Path points in Global Cartesian Coordinate System | [PPATH] Create Path points in Global Cartesian Coordinate System |
| NPT Path point number                                            | NPT Path point number 2                                          |
| X,Y,Z Location in Global C5 250 0                                | X,Y,Z Location in Global C5 250 300                              |
| CS Interpolation CS                                              | CS Interpolation CS                                              |
| NOTE: The number of defined path points must equal               | NOTE: The number of defined path points must equal               |
| the number of specified points (PATH command)                    | the number of specified points (PATH command)                    |
|                                                                  |                                                                  |
| OK Cancel Help                                                   | OK Cancel Help                                                   |

**OK**, **OK**, majd nyomjunk **Cancel**-t, hogy eltűnjön az ablak. Következő lépésben a PATH-hoz hozzárendeljük a megjeleníteni kívánt megoldást:

```
Main Menu -> General Postproc -> Path Operations -> Map onto Path
```

A felugró ablakban a Lab mezőbe adjunk nevet neki, pl "TAUXY". Item menüben a Stress-t válasszuk, majd a Comp mezőben az SXY-t. **OK**.

| - |                                       |                                                                                                    |
|---|---------------------------------------|----------------------------------------------------------------------------------------------------|
|   | Map Result Items onto Path            | ×                                                                                                    |
|   | [PDEF] Map Result Items onto Path     |                                                                                                    |
|   | Lab User label for item               | TAUXY                                                                                                    |
|   | Item,Comp Item to be mapped           | DOF solution X -direction SX -direction SX Strain-total Energy Strain-total Strain-thermal Strain-plastic Strain-creep X -direction SZ -direction SZ -direct |
|   | [AVPRIN] Eff NU for EQV strain        |                                                                                                    |
|   | Average results across element        | Ves                                                                                                    |
|   | [/PBC] Show boundary condition symbol |                                                                                                    |
|   | Show path on display                  | □ No                                                                                                    |
|   | ОК Арріу                              | Cancel Help                                                                                                    |

# Main Menu -> General Postproc -> Path Operations -> Plot Path Item -> On Graph

A felugró ablakban válasszuk ki a TAUXY-t majd OK.

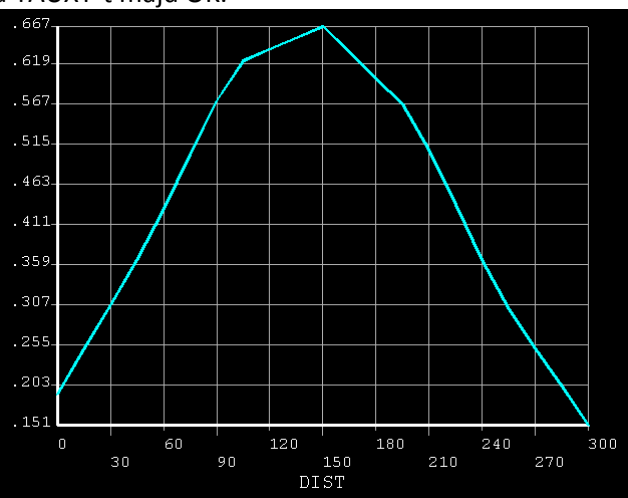

A kapott diagram vízszintes tengelye a PATH mentén mért távolság, a függőleges pedig a megadott változó (TAUXY). Látható a szilárdságtanban a csúsztatófeszültség eloszlására kapott megoldás jellege (hálófinomítással finomodik). Nézzük meg az y-irányú normálfeszültség eloszlását az alátámasztás keresztmetszetében. A szilárdságtani összefüggések ezzel nem számolnak!!!!

Adjunk meg egy új PATH-t:

```
Main Menu -> General Postproc -> Path Operations -> Define Path -> By Location
```

A felugró ablakban a Name mezőben adjunk nevet ennek a PATH-nak, pl "KMA". nPts (pontok száma melyekkel a PATH-t megadjuk) legyen 2, nSets (PATH-hoz rendelhető megoldások száma) maradjon 30, nDiv (PATH-on belüli felosztás száma) pedig 20. **OK**. Adjuk meg a két pont koordinátáit:

| ▶ By Location in Global Cartesian                                | By Location in Global Cartesian                                  |
|------------------------------------------------------------------|------------------------------------------------------------------|
| [PPATH] Create Path points in Global Cartesian Coordinate System | [PPATH] Create Path points in Global Cartesian Coordinate System |
| NPT Path point number                                            | NPT Path point number 2                                          |
| X,Y,Z Location in Global CS 500 0                                | X,Y,Z Location in Global C5 500 300                              |
| CS Interpolation CS                                              | CS Interpolation CS                                              |
| NOTE: The number of defined path points must equal               | NOTE: The number of defined path points must equal               |
| the number of specified points (PATH command)                    | the number of specified points (PATH command)                    |
|                                                                  |                                                                  |
| OK Cancel Help                                                   | OK Cancel Help                                                   |

**OK**, **OK**, majd nyomjunk **Cancel**-t, hogy eltűnjön az ablak. Következő lépésben a PATH-hoz hozzárendeljük a megjeleníteni kívánt megoldást:

#### Main Menu -> General Postproc -> Path Operations -> Map onto Path

A felugró ablakban a Lab mezőbe adjunk nevet neki, pl "SZIGY". Item menüben a Stress-t válasszuk, majd a Comp mezőben az SY-t. **OK**.

| Map Result Items onto Path            | ×                                                                                                    |
|---------------------------------------|----------------------------------------------------------------------------------------------------|
| [PDEF] Map Result Items onto Path     |                                                                                                    |
| Lab User label for item               | SZIGY                                                                                                    |
| Item,Comp Item to be mapped           | DOF solution     X-direction     SX       Strain-total     Y-direction     SY       Strain-total     Z-direction     SZ       Energy     Strain-elastic     SX'-shear     SXY       Strain-thermal     Strain-thermal     SZ     Y-shear       Strain-creep     Y     Y-direction     SY |
| [AVPRIN] Eff NU for EQV strain        |                                                                                                    |
| Average results across element        | Ves Yes                                                                                                    |
| [/PBC] Show boundary condition symbol |                                                                                                    |
| Show path on display                  | ☐ No                                                                                                    |
| OK Apply                              | Cancel Help                                                                                                    |

Plottoltassuk ki egy diagramba feszültségeloszlást a PATH mentén:

# Main Menu -> General Postproc -> Path Operations -> Plot Path Item -> On Graph

A felugró ablakban válasszuk ki a SZIGY-t majd OK.

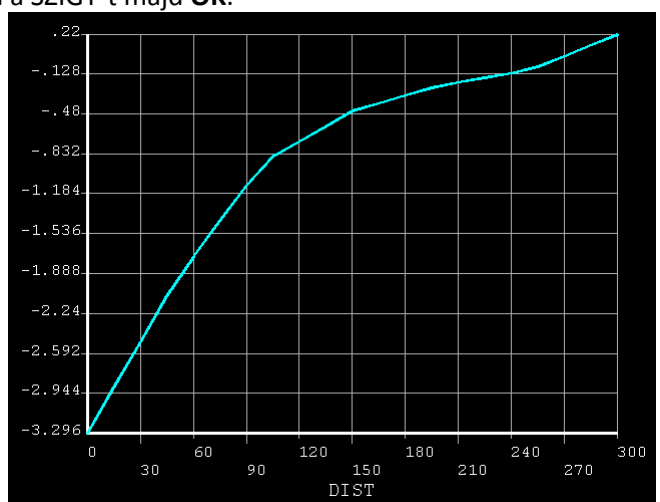

A kapott diagram vízszintes tengelye a PATH mentén mért távolság, a függőleges pedig a megadott változó (SZIGY). Látható, hogy a PATH kezdetén (ahol az alátámasztás van) ébred y-irányú nyomófeszültség, majd a PATH végén (a felső élen) lecseng közel zérus értékre, hiszen a felső lap terheletlen ezen a helyen.

Lehetőség van a megjelenítésre a geometrián a PATH mentén is:

Main Menu -> General Postproc -> Path Operations -> Plot Path Item -> On Geometry

A felugró ablakban válasszuk kis a SZIGY-t, valamint a "with nodes" opciót. *Scale factor*-nak állítsunk be 2000-et például.

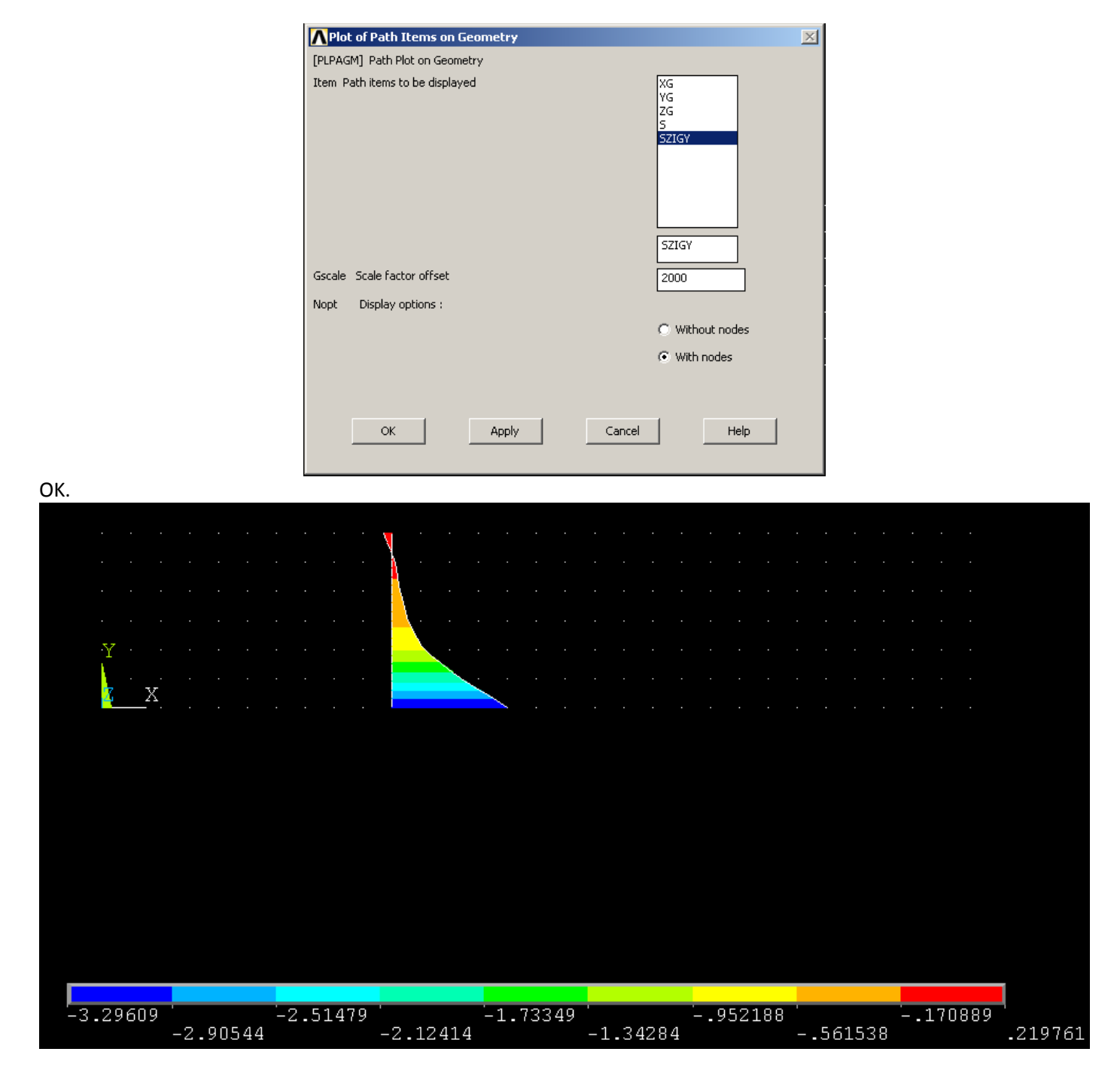

A contour plot-os megjelenítéseknél a színek skálázását alul láthatjuk.

Érdekességképpen futassuk le kisebb elemmérettel is és nézzük meg az így kapott eredményeket. A hálózás törlésével törlődnek a terhelések és peremfeltételek is, ezeket is meg kell adnunk újra.

Ha az elemméretet 5-re állítjuk a korábbi 50 helyett akkor az alábbi megoldásokat kapjuk a KMJOBB, KMBAL és KMA keresztmetszetekben az SX, SXY és SY megoldásokra:

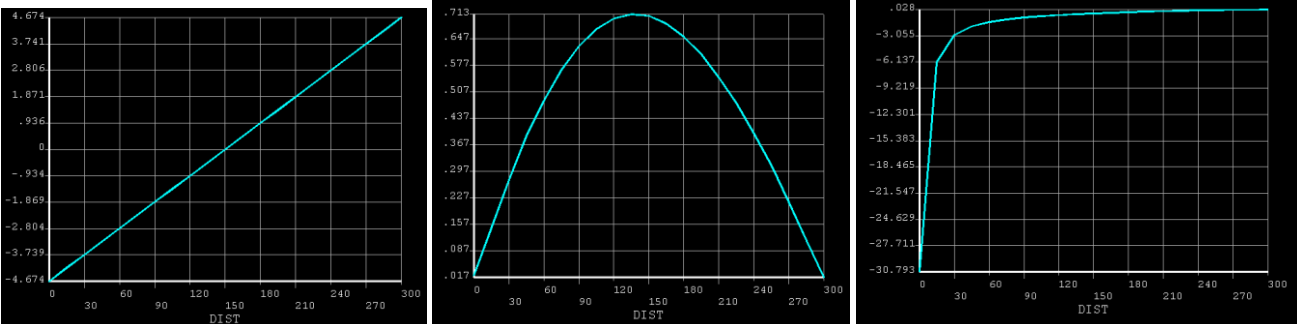

Az első ábrán továbbra is a Navier-képlet szerinti lineáris eloszlás figyelhető meg. A második ábrán a csúsztatófeszültég eloszlásának jellege jobban kivehető. Fontos információt a harmadik ábra tartalmaz: az elemméret csökkentésével egyre jobban lokalizálódik a pontszerű terhelés feszültséggyűjtő hatása!